# FBs-CBS5

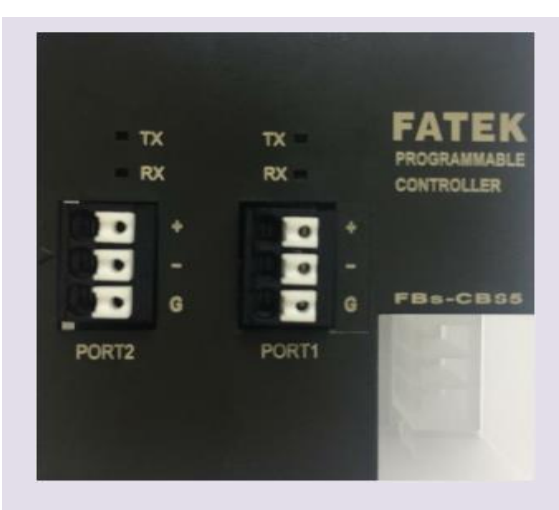

### **Features**

FBs-CBS5 integrates SD3 communication for port 1 and standard RS485 for port 2. This gives FBS PLC the ability to monitor the working status of Sankyo SD3 while performing industrial control applications.

# **Specifications**

Electrical- EIA RS485 standard specification **Communication Method -** Universal Asynchronous Receiver/Transmitter (half-duplex) Baud Rate- 4800,9600,19200,38400,57600bps Parity Check- None Data Bit- 8bit Stop Bit- 1bit Checksum- CRC-CCITT **Communication length -** 35 bytes Port1 connector- For SD3 Servo RS485 signal. Port2 connector- For RS485 signal. **Operating Temperature-** $0^{\circ}C \sim 60^{\circ}C$ **Storage Temperature-** -20°C ~ 80°C \*Please make sure the terminal resistance to be applied at all times.

# **Connection method**

Step 1:

Hardware configuration:

The port 1 of FBs-CBS5 is a special communication port and is designed specifically for Sankyo SD3 servo. The pins are D+, D-, SG (Figure 3). <u>Please turn on the terminal resistance to prevent</u> <u>communication errors (Figure 2).</u> Port 2 is a standard RS 485 com port. The SD3 Servo com port is on the CN1\_50pin of the drive, the pins are 43 (D+), 44 (D-), 45 (SG) (Figure 3).

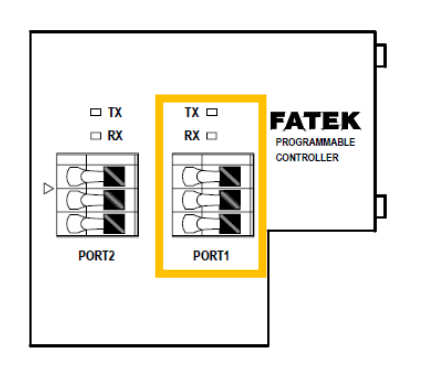

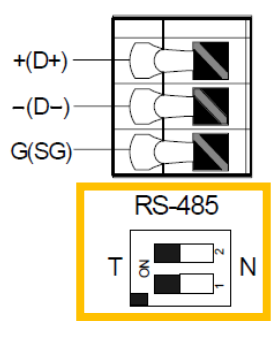

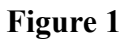

Figure 2

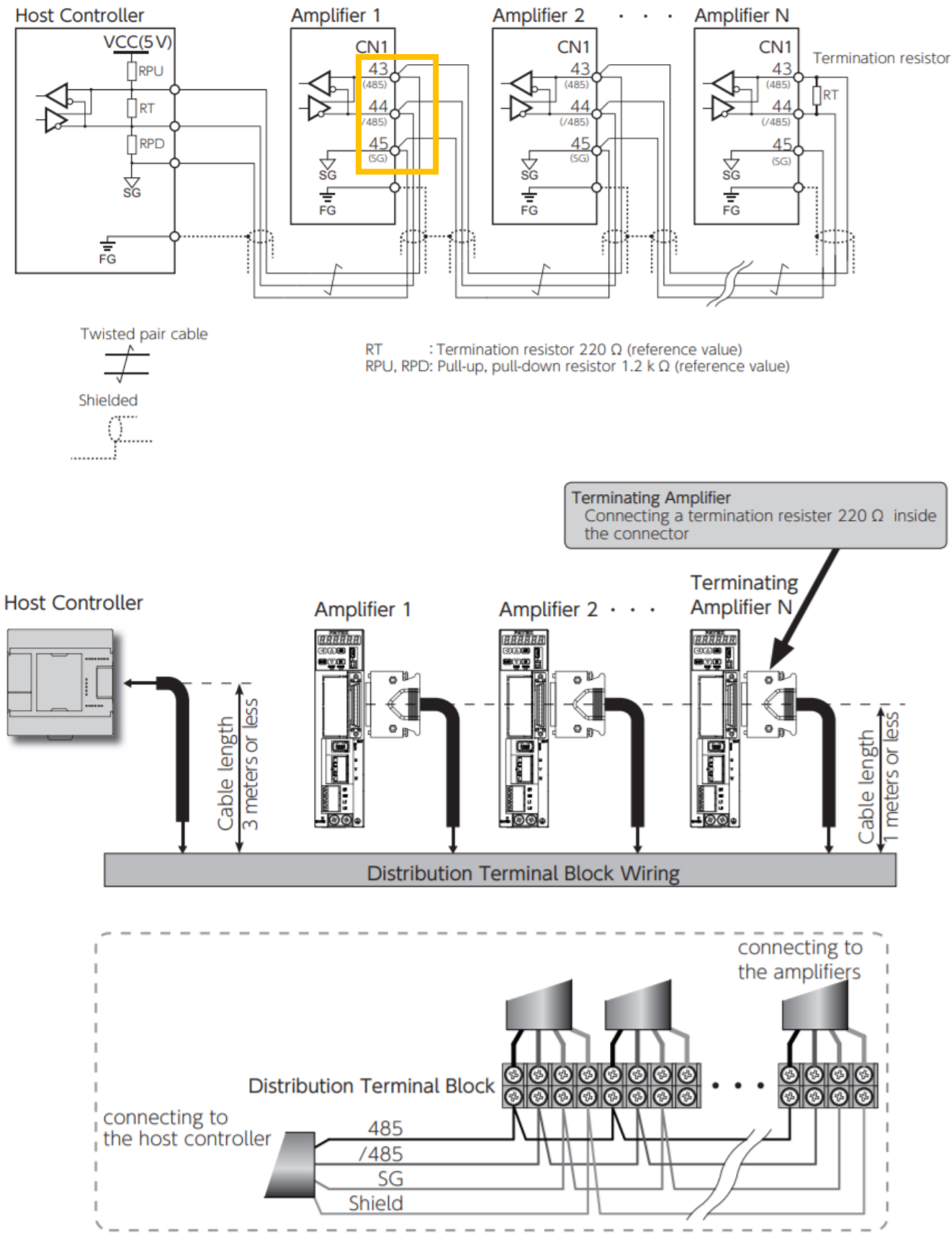

To make wiring of connectors quick and easy, use a terminal block for signal distribution as shown above.

Figure 3

#### Step 2:

#### **SD3** Parameters

Set the communications address and communications parameters to the amplifier according to the host controller. You must set the following parameters.

| Parameter No. | Parameter                           | Setting                 |  |  |
|---------------|-------------------------------------|-------------------------|--|--|
| 4.0           | DS 495 communications Address       | Range: 1 to 32          |  |  |
| 4.0           | KS-485 communication: Address       | Default: 1              |  |  |
|               |                                     | 0: 2,400 bps            |  |  |
|               |                                     | 1: 4,800 bps            |  |  |
|               | DS 495 tuangmissions Speed          | 2: 9,600 bps            |  |  |
| 0.0           | KS-485 transmission: Speed          | 3: 19,200 bps           |  |  |
|               |                                     | 4: 38,400 bps           |  |  |
|               |                                     | 5: 57,600 bps (Default) |  |  |
| 6.1           | DS 495 communications Stop hit      | 0: 1 bit (Default)      |  |  |
| 0.1           | KS-485 communication: Stop bit      | 1: 2 bits               |  |  |
|               |                                     | 0: None (Default)       |  |  |
| 6.2           | <b>RS-485 communication: Parity</b> | 1: Even                 |  |  |
|               |                                     | 2: Odd                  |  |  |
|               |                                     | Set to 1                |  |  |
| 8.0           | <b>RS-485 communication: Switch</b> | 0: Disable (Default)    |  |  |
|               |                                     | 1: Enable               |  |  |
| 11.0          | RS-485 communication: Minimum       | Range: 0 to 255ms       |  |  |
| 11.0          | response time                       | Default: 3ms            |  |  |

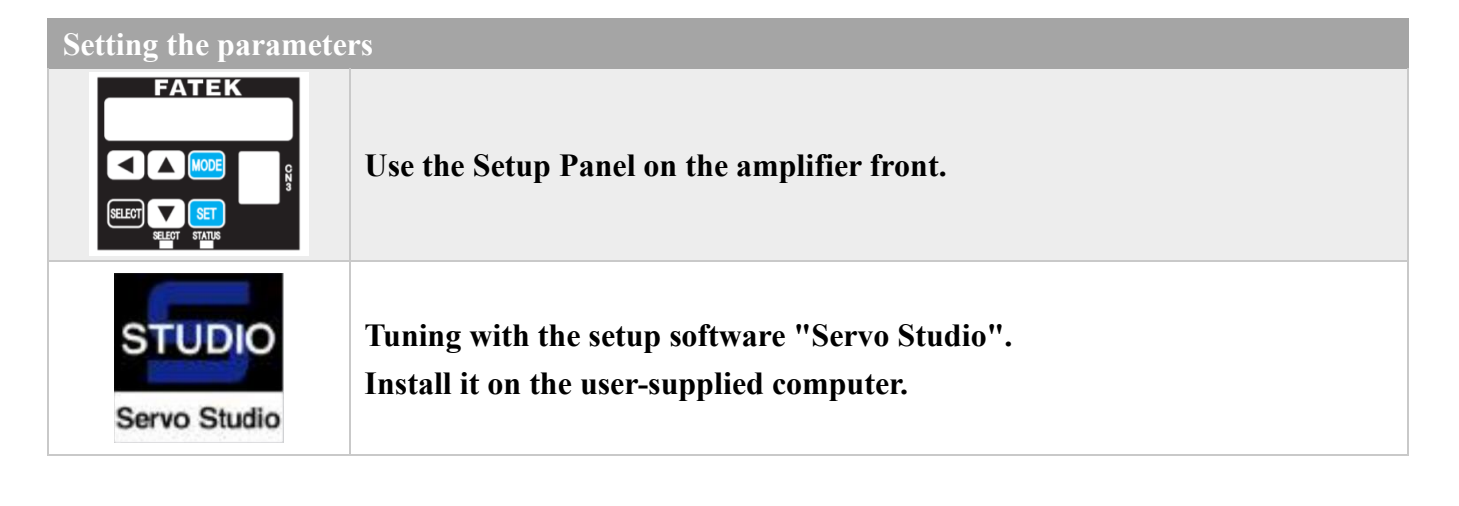

## Parameter setting method

#### Method 1

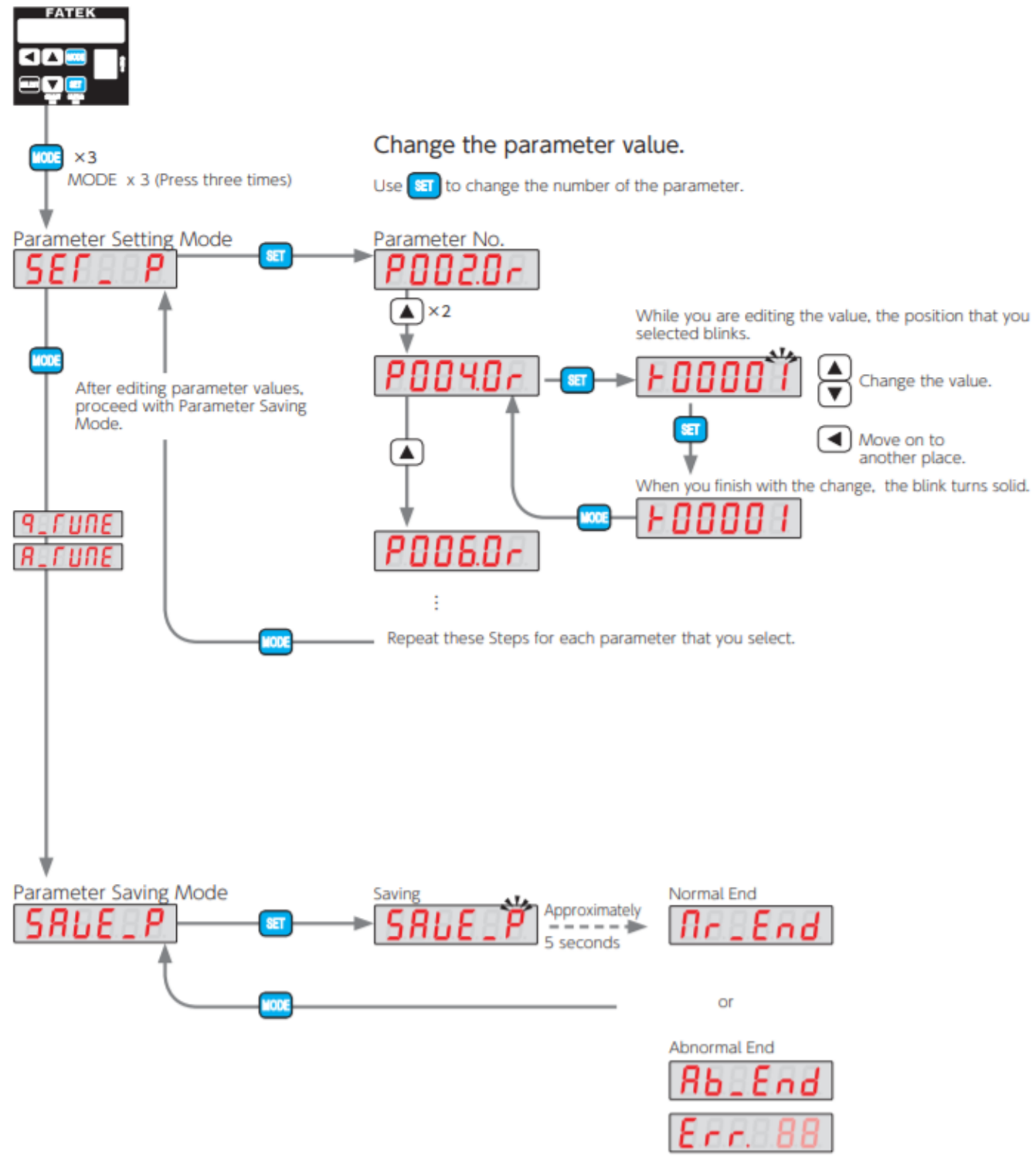

Check in Alarm Display Mode.

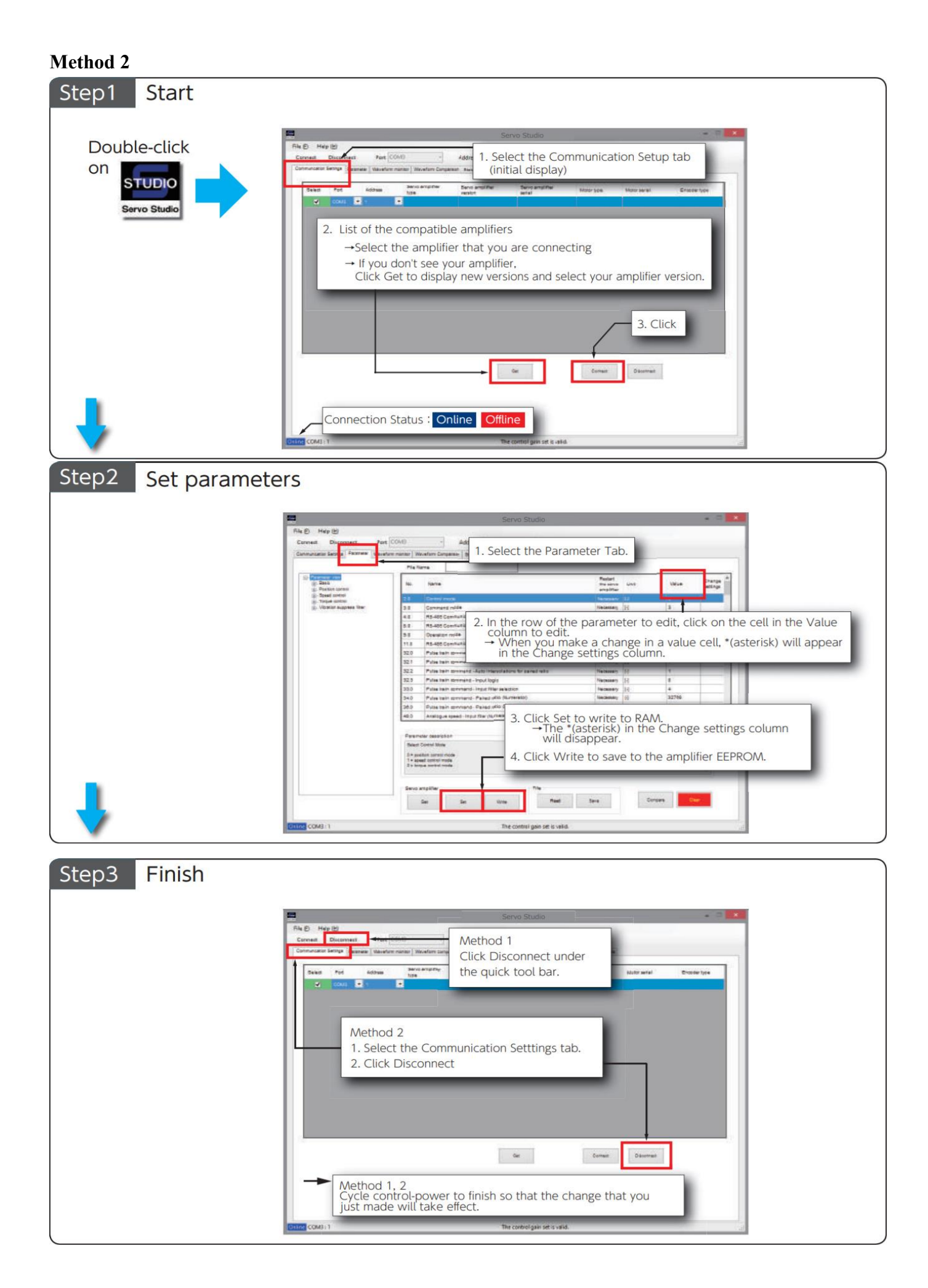

# PLC1.ir

#### Step3: FBs PLC uses FUN151CLINK to communicate with SD3 Servo.

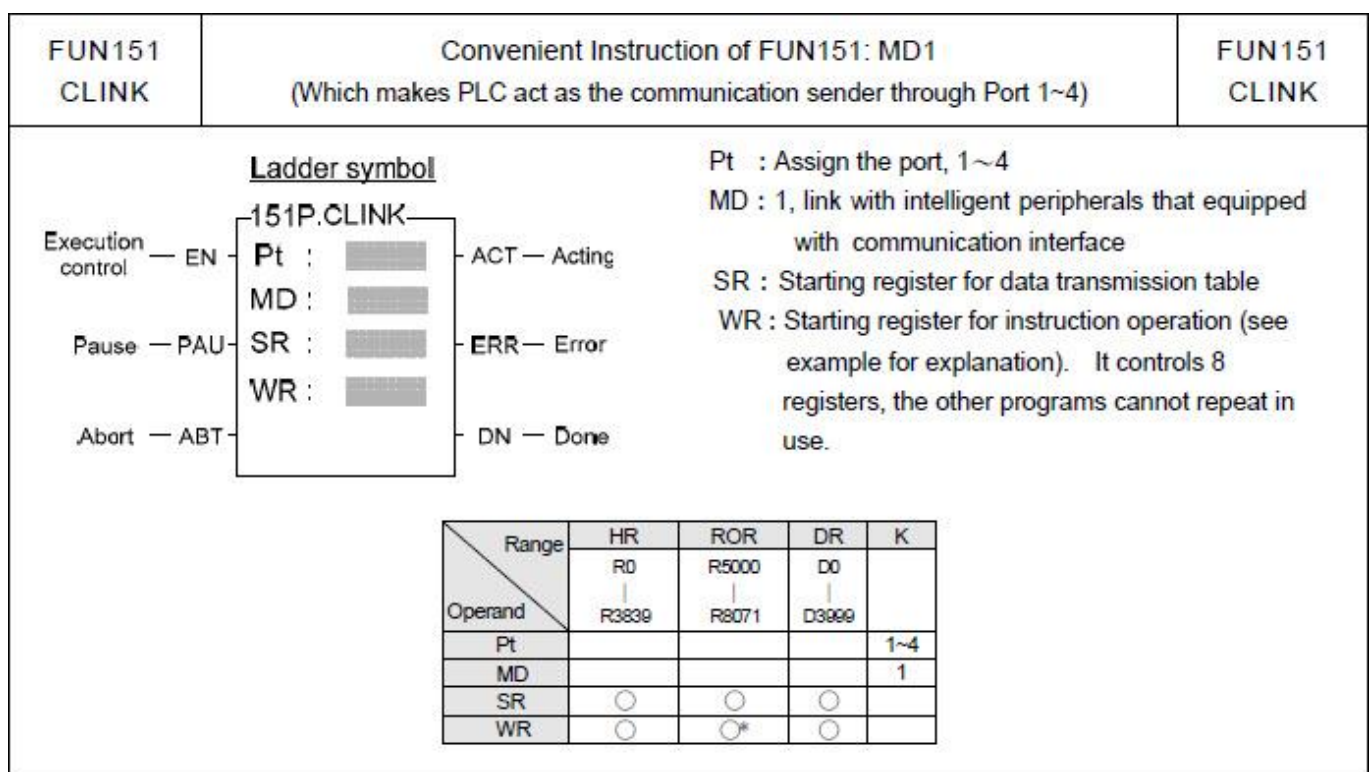

The following example sends 24H 01H 00H 11H 00H C3H. Port 1 will automatically generate CRC16-CCITT Checksum to communicate with SD3 Servo.

#### **Command Message**

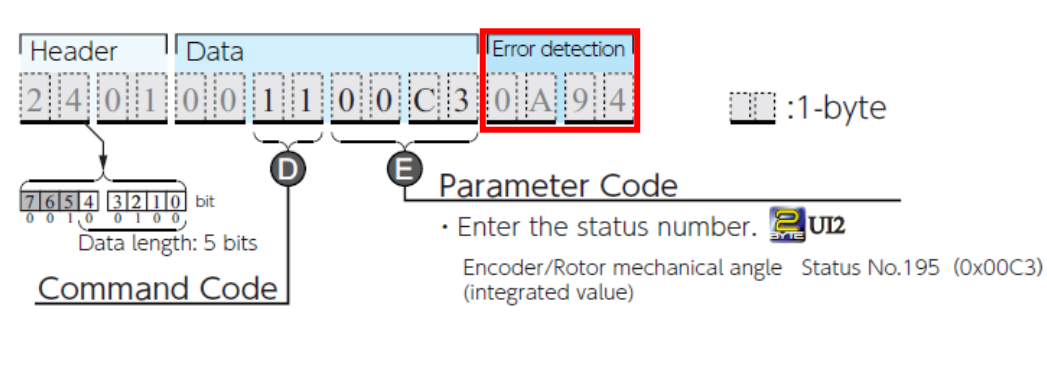

#### **Response Message**

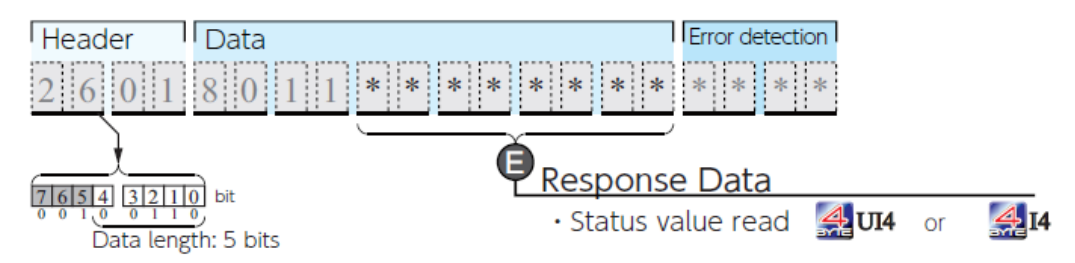

## PLC1.ir

### Fun151 MD1 Example:

1. Setting PLC Port 1 communication parameters.

|              | 57600                                                     | -                |
|--------------|-----------------------------------------------------------|------------------|
| Parity:      | None                                                      | •                |
| Data Bit :   | 8 bits                                                    | -                |
| Stop Bit:    | 1 bit                                                     | -                |
| This port    | is used for current p                                     | programming.     |
| Receive Tim  | n Delay.<br>ne-out interval time:<br>hecking of station n | 0 x10m<br>0 x10m |
|              | atek Communicatio                                         | on Protocal 👻    |
| Protocol:  F |                                                           |                  |

## 2. M8: Start communication

| - | M8 |   |   |   |        |            |      | EN-   | Pt: 151 | P.CLINK   | -ACT  | M3<br>_( ) |
|---|----|---|---|---|--------|------------|------|-------|---------|-----------|-------|------------|
| 5 |    |   |   | 2 | 14     | 3 <b>.</b> | . 14 | ta    | MD :    | 1         |       | M4         |
|   |    |   |   |   |        |            |      | -PAU- | SR:     | RO<br>1   | -ERR- | -( )       |
| ŀ | M2 | 2 | 1 | 8 | а<br>1 | 822        |      | APT   | WR:     | R100<br>0 |       | M5         |
|   |    |   |   |   |        |            |      | ADI-  |         |           | -DN   | _( )       |

## 3. Clear R108 and R1 when PLC is turned on, and move 81H to R0.

| M1924 | 10 | 37 | 13   | 20  | 822 |      | 18  | 50 mm  |
|-------|----|----|------|-----|-----|------|-----|--------|
| -1 I  |    |    |      |     |     | EN-  | RST | R108   |
|       |    | 1  |      | 10  |     |      |     | 8. MOV |
|       |    |    |      |     |     | -EN- | S : | 0081H  |
|       | *  |    |      | 2.5 |     |      | D : | RO     |
|       |    |    |      |     |     |      |     |        |
| ă.    | 10 | 10 | 60 a | 10  |     |      | 0   | 8.MOV  |
|       |    |    |      |     |     | EN-  | s : | 0      |
|       | 1  |    |      | 2.5 |     |      | D : | R1     |

#### Convenient Instruction of FUN151: MD1

(Which makes PLC act as the communication sender through Port 1~4)

FUN151 CLINK

#### Explanation for the operand SR of FUN151: MD1

#### SR : Starting register of data transmission table

| SR+0 | Transmit only or<br>Transmit then Receive | <ul> <li>Low byte is valid,</li> <li>=00H, transmit only, no response from the slave device</li> <li>=01H, transmit then receive the responding data (Receive only without error</li> <li>=81H, transmit then receive the responding data (Receive even with error)</li> </ul> |
|------|-------------------------------------------|----------------------------------------------------------------------------------------------------|
| SR+1 | Starting & Ending code<br>for receiving   | High byte : Start of text for receiving.     Low byte : End of text for receiving.                                                                                                    |
| SR+2 | Length of Transmission                    | The maximum length of data to be transmitted is 511                                                                                                    |
| SR+3 | Data 1                                    | • Low byte is valid                                                                                                    |
| SR+4 | Data 2                                    | Low byte is valid                                                                                                    |
| SR+5 | Data 3                                    | Low byte is valid                                                                                                    |
| SR+6 | Data 4                                    | Low byte is valid                                                                                                    |
| •    |                                           |                                                                                                    |
|      | Data N                                    | Low byte is valid                                                                                                    |

# 4. R2 set the transmission length 6bytes, and move the command into R3 ~ R8. R2 : Data length

| M8 |          |   |    |    | 08.MOV        |
|----|----------|---|----|----|---------------|
|    |          |   |    |    | EN S: 6       |
|    | 2        |   |    |    | D: R2         |
|    | 2        | 5 |    |    |               |
|    |          |   |    |    | EN S: 0024H   |
| 2  | 4        | ÷ | 2  | ×. | D: R3         |
|    |          |   |    |    |               |
|    |          |   |    |    | - OR MOV-     |
|    |          |   |    |    | EN S : 0001H  |
|    | -        |   | *  |    | ' D: R4 '     |
|    | 2        | 5 | 14 | 1  |               |
|    |          |   |    |    | 08.MOV        |
| 1  | 2        | 2 | 12 |    | EN- S. OUDON  |
|    |          |   |    |    | <b>D</b> . K5 |
|    | 4        |   | 4  | 1  | DR MOV        |
|    |          |   |    |    | EN- S : 0011H |
| ÷  | 2        | - | -  | 19 | 1 D : R6      |
|    |          |   |    |    |               |
|    |          | · |    | 10 | 08.MOV        |
|    |          |   |    |    | EN S : 0000H  |
|    | <u>.</u> |   |    |    | .' D: R7      |
|    | 2        |   | 14 |    |               |
|    |          |   |    |    | EN S : 00C3H  |
| ×. |          |   | 2  |    | D: R8         |
|    |          |   |    |    |               |
|    |          |   |    |    |               |

## 5. If the transmission is correct, you will receive a Response message in R108 ~ R116.

| Ref. No. | Status     | Data  | Ref. No. | Status | Data | Ref. No. | Status | Data | 1 |
|----------|------------|-------|----------|--------|------|----------|--------|------|---|
| RO       | Hexdecimal | 0081H |          |        |      |          |        |      |   |
| R1       | Hexdecimal | 0081H |          |        |      |          |        |      |   |
| R2       | Hexdecimal | 0006H |          |        |      |          |        |      |   |
| R3       | Hexdecimal | 0024H |          |        |      |          |        |      |   |
| R4       | Hexdecimal | 0001H |          |        |      |          |        |      |   |
| R5       | Hexdecimal | 0000H |          |        |      |          |        |      |   |
| R6       | Hexdecimal | 0011H |          |        |      |          |        |      |   |
| R7       | Hexdecimal | 0000H |          |        |      |          |        |      |   |
| R8       | Hexdecimal | 00C3H |          |        |      |          |        |      | _ |
| R108     | Hexdecimal | 0008H |          | _      | _    |          |        |      | - |
| R109     | Hexdecimal | 0026H |          |        |      |          |        |      |   |
| R110     | Hexdecimal | 0001H |          |        |      |          |        |      |   |
| R111     | Hexdecimal | 0080H |          |        |      |          |        |      |   |
| R112     | Hexdecimal | 0011H |          |        |      |          |        |      |   |
| R113     | Hexdecimal | 0000H |          |        |      |          |        |      |   |
| R114     | Hexdecimal | 0001H |          |        |      |          |        |      |   |
| R115     | Hexdecimal | 00F3H |          |        |      |          |        |      |   |
| R116     | Hexdecimal | 0023H |          |        |      |          |        |      |   |
|          |            |       |          |        |      |          |        |      | _ |
|          |            |       |          |        |      |          |        |      | ~ |